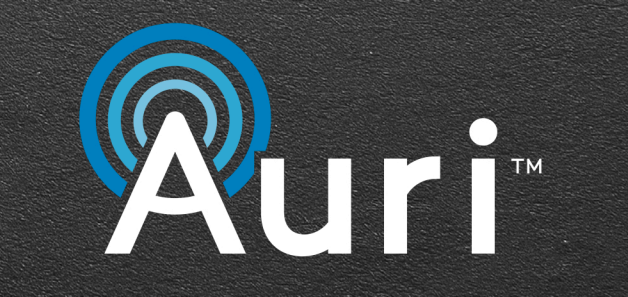

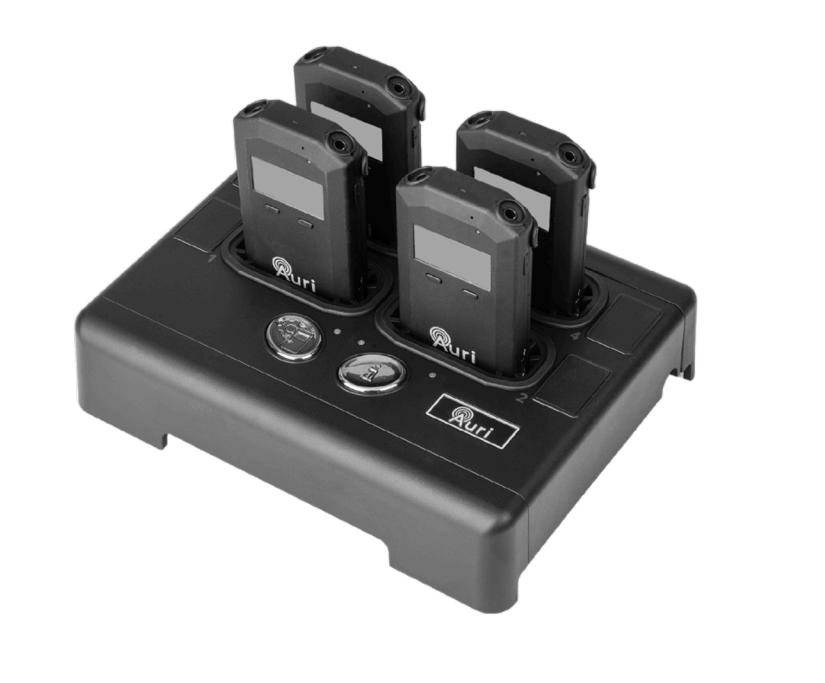

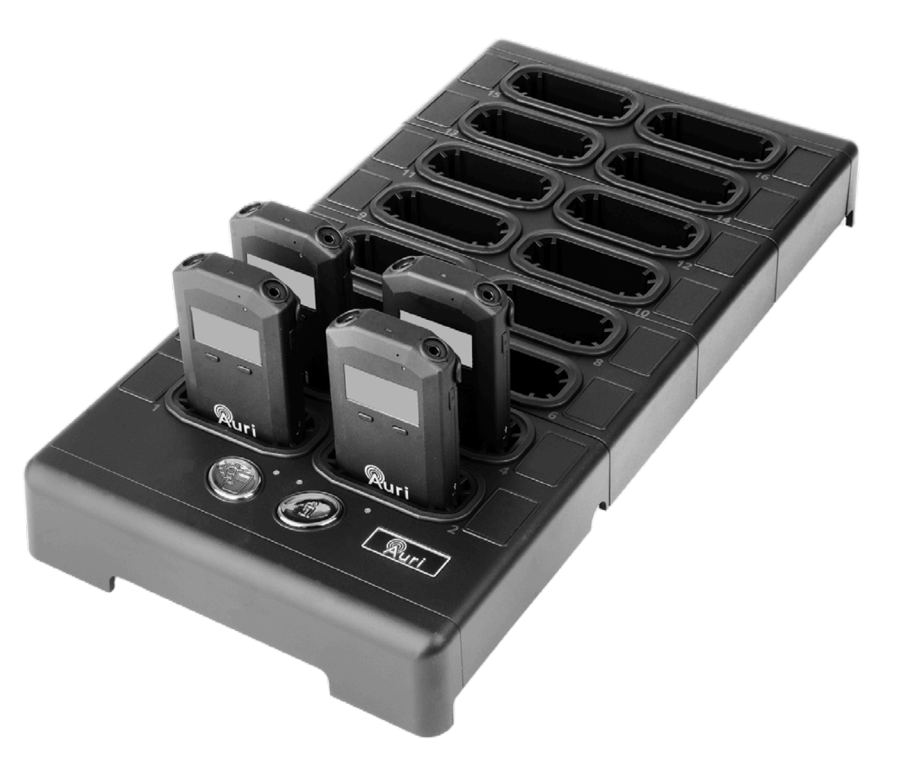

# Auri<sup>™</sup> D4 and D16 Docking Station Quick Start Guide

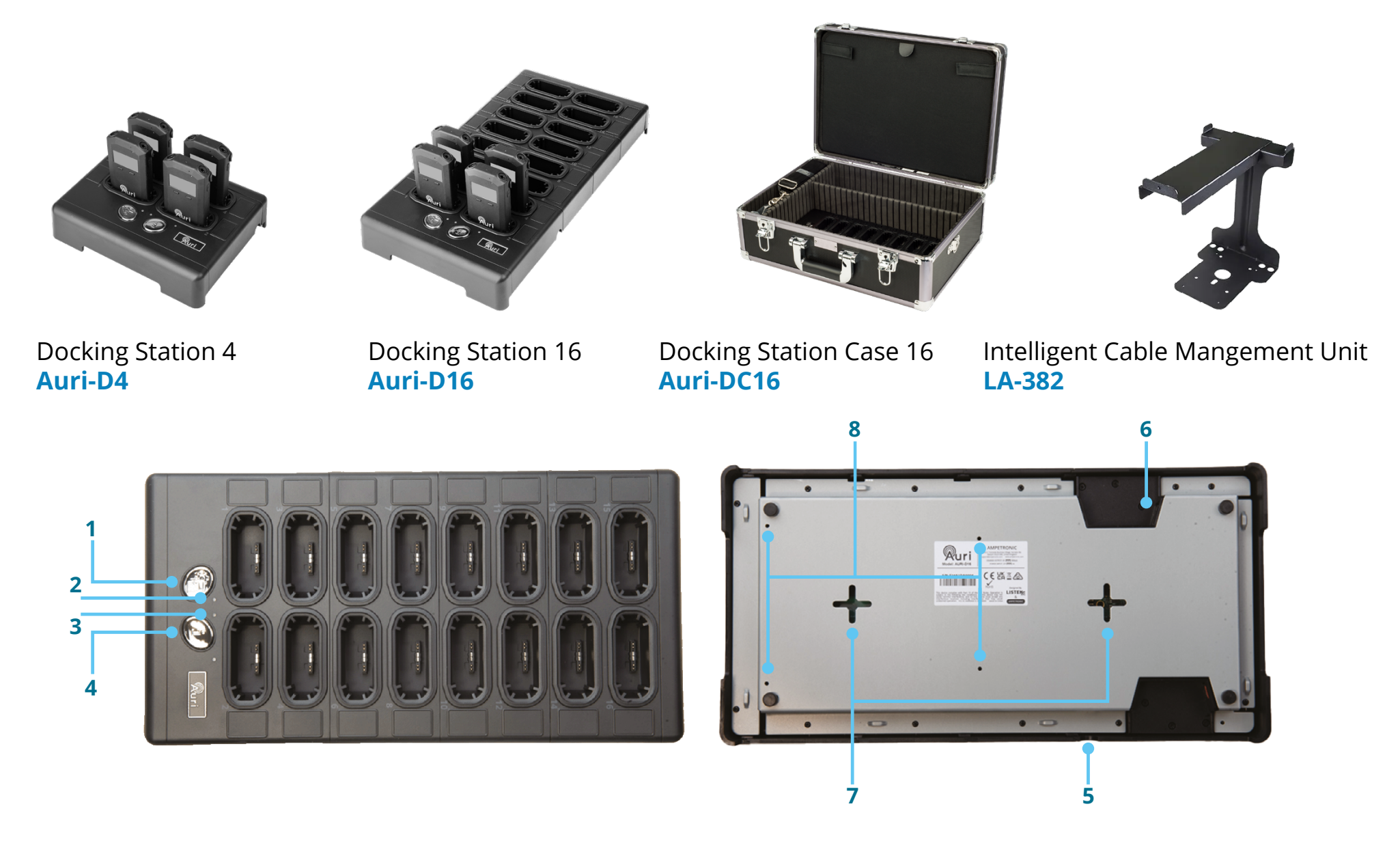

# English

- 1. Copy button
- 2. Copy LED
- 3. Status LED
- 4. Status button
- 5. Power connector
- 6. Network connector
- 7. Wall mounting slots
- 8. LA-382 mounts

# **Setup and Charging**

- 1. Place the docking station on a flat surface or counter where receivers are easily accessible. Alternatively, the docking station can be mounted to a wall or other surface using the wall mounting slots (AURI-D4 and AURI-D16).
- 2. Connect the docking station to a power outlet using the provided power supply.
- 3. Insert your Auri<sup>™</sup> receivers into the charging pockets of the docking station. The receiver(s) top LED status will begin flashing to indicate the battery is charging and turn solid when fully charged.

**Note:** Do not close the docking station case when connected to power! The case must remain open to ensure proper ventilation while charging (AURI-DC16).

#### **General Operation**

**Status Button** – Press the status button to illuminate the displays of all receivers and show status information.

**Copy Button** - A momentary press will copy the library of broadcast names and encryption keys from the docking station to all docked receivers, the red LED flashes slowly during this process. A long press will copy the broadcast names, encryption keys and receiver configuration settings from the docking station to all docked receivers, the red LED flashes quickly during this process. Holding the button for longer than 5s cancels the operation, the red LED will go off to indicate no action will be taken. **Note:** The Auri<sup>™</sup> Manager software is required to configure the broadcast names, encryption keys and receiver settings stored in the docking station. By default the broadcast names and encryption keys will all be blank, and the receiver settings will match the receiver factory defaults.

# LA-382 Intelligent Cable Management Unit

A cable management unit is available for conveniently storing headphones, ear speakers, neck loops, and other accessories (available for AURI-D16 only).

# Auri<sup>™</sup> Manager Software

The Auri<sup>™</sup> Manager software application is required to make any settings changes on the docking station and to view and manage docked receivers.

1. Search the Microsoft <sup>®</sup> Store for "Auri<sup>™</sup> Manager" and install the application.

https://www.microsoft.com/store/productId/9NRJLR0V9QXH

- 2. Connect the docking station to the PC using a single network cable or connect them both to the same existing network.
- 3. Open Auri<sup>™</sup> Manager and confirm the docking station is visible in the device list, with a direct connection this could take approximately 2 minutes after connecting and powering on the docking station.
- 4. Click on the docking station and enter the credentials you would like to use for the device, then enter the default credentials, as shown on the device label.
- 5. Use the software to update docking station and receiver firmware, adjust receiver settings such as default volume and manage the library of known broadcast names and encryption keys.

For complete details on care and use, please visit the Auri<sup>™</sup> website to download the Auri<sup>™</sup> system manual and supporting Auri<sup>™</sup> Manager software. <u>www.auriaudio.com</u>

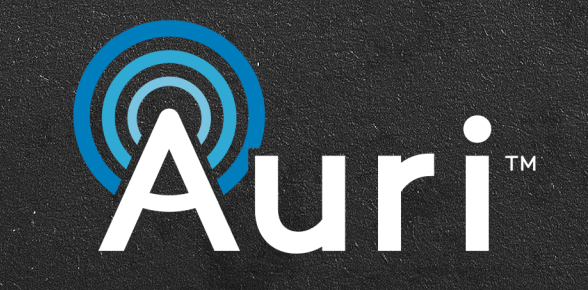

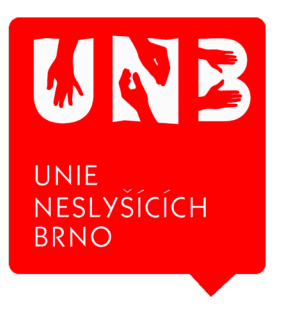

Unie neslyšících Brno, sociální podnik, s.r.o. Palackého třída 19/114 612 00 Brno Email: info@unb.cz

Hlasový telefon: (+420) 541 245 321 Hlasový telefon nebo SMS: (+420) 725 605 216

www.pomuckyproneslysici.cz

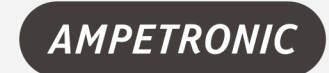

AMPETRONIC Unit 2, Trentside Buisness Village, Farndon Road, Newark NG24 4XB, United Kingdom | Phone: +44.1636.610062 www.ampetronic.com

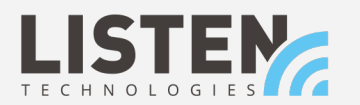

LISTEN TECHNOLOGIES 14912 Heritage Crest Way, Bluffdale, Utah 84065-4818 USA | Phone: +1.801.233.8992 Toll-Free: 1.800.330.0891 www.listentech.com

The Bluetooth ® word marks and logos are registered trademarks owned by Bluetooth SIG,Inc. and any use of such marks by Listen Technologies and Ampetronic are under license. Audinate®, the Audinate logo and Dante® are registered trademarks of Audinate Pty Ltd. Other trademarks are trade names of their respective owners. Windows ® is a trademark of the Microsoft ® group of companies. 20241017 | UP1B603-2